# **Selvadministration**

## Sådan opretter du en ny bruger

Guiden henvender sig til dig, der har administratorrettigheder til **Selvadministration** i Online Banking. Med funktionen **Selvadministration** kan du oprette og administrere brugere og fuldmagter i Online Banking.

1.

### 1. Sådan opretter du en ny bruger

Log på Online Banking via sydbank.dk

- · Klik på **Administration** i menuen
- · Klik på Opret ny bruger

llndtast den nye brugers CPR-nr. og fulde navn, som det fremgår på det gule sundhedskort.

Indtast herefter brugerens kontaktoplysninger (telefonnummer, mailadresse og foretrukne sprog).

Brugeren kan nu logge på med sit personlige MitID.

#### Ønsker brugeren i stedet at oprette et nyt MitID til Online Banking?

- $\cdot$  Log ind første gang via det personlige MitlD
- · Klik på Indstillinger i menuen
- Klik på **MitlD** under Min profil
- · Klik på fanen **Opret og aktiver MitlD**
- · Klik på Opret og aktiver MitlD
- · Følg anvisningerne på skærmen

|                          | Person                  | $\rightarrow$ | Bruger | Opret                          |  |  |
|--------------------------|-------------------------|---------------|--------|--------------------------------|--|--|
| CPR-nummer<br>Fornavn(e) | Deret udenlandsk bruger |               |        | Udfyld med CPR-nummer og navn. |  |  |
| fternavn                 |                         |               |        |                                |  |  |

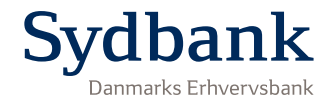

# Selvadministration

## Sådan opretter du en ny fuldmagt eller tilføjer en ny bruger til en bestående fuldmagt

1.

2.

### 1. Sådan opretter du en ny fuldmagt

Log på Online Banking via sydbank.dk

- · Klik på Administration i menuen
- Klik på Fuldmagter
- · Klik på Opret ny fuldmagt

Indtast navn på den nye fuldmagt, og vælg fuldmagtshavere fra nedenstående liste. Vælg dernæst kontorettigheder. Oversigten viser, hvilke personer og konti der er omfattet af administratoraftalen. Sørg så vidt muligt for kun at arbejde i den grå bjælke.

### 2. 2. Tilføjelse af ny bruger til en bestående fuldmagt

Log på Online Banking via sydbank.dk

- · Klik på Administration i menuen
- Klik på **Fuldmagter**
- · Klik på den fuldmagt, som brugeren skal tilføjes til
- · Vælg Rediger fuldmagt
- · Klik på Vælg fuldmagtshavere
- Klik **Ok** nederst
- · Klik Gem og Aktiver

Efter aktivering træder adgangen i kraft, så brugeren kan anvende den.

|              | Personer og brugere |
|--------------|---------------------|
|              |                     |
|              |                     |
| Fuldmagt til |                     |
|              | Fuldmagt til        |

| Fuldmagter                                                                                                   |            | 🗎 Print Hjælp  |
|----------------------------------------------------------------------------------------------------|------------|----------------|
| Tilbage til fuldmagtsoversigt                                                                                | Gem kladde | Gem og aktivér |
| Navn og status                                                                                               |            |                |
| Bogholderi                                                                                                   |            |                |
| Giv fuldmagten et navn. Fx Bogholderi.                                                                       |            |                |
| Fuldmagtshavere                                                                                              |            |                |
| Vælg fuldmagtshaver<br>Tilføj en eller flere personer, som skal have rettigheder til konti og/eller depoter. |            |                |
| Kontorettigheder                                                                                             |            |                |
| Vælg kontorettigheder                                                                                        |            |                |
| Depotrettigheder                                                                                             |            |                |
| Vælg depotrettigheder                                                                                        |            |                |
| Tilbage til fuldmagtsoversigt                                                                                | Gem kladde | Gem og aktivér |

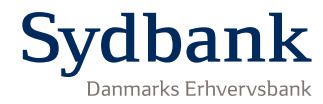

## Selvadministration

22414.1123

## Sådan spærrer eller ophæver du en bruger

| 1. Spærring af bruger1.                                                                                                    | Derson                                                                             |                                                                            |  |  |
|----------------------------------------------------------------------------------------------------|------------------------------------------------------------------------------------|----------------------------------------------------------------------------|--|--|
| Log på Online Banking via <u>sydbank.dk</u>                                                                                                | Navn                                                                               | Navo                                                                       |  |  |
| <ul> <li>Klik på Administration i menuen</li> <li>Klik på Personer</li> <li>Klik på den person, du ønsker at spærre</li> </ul>             | Slet person                                                                        |                                                                            |  |  |
| 2. Ophævelse af bruger                                                                                                    |                                                                                    |                                                                            |  |  |
| Log på Online Banking via <u>sydbank.dk</u>                                                                                                | Online Banking                                                                     |                                                                            |  |  |
| <ul> <li>Klik på Administration i menuen</li> <li>Klik på Personer</li> <li>Klik på den person, du ønsker at slette</li> <li>2.</li> </ul> | Brugernummer<br>EVI<br>Senest logget på<br>21. maj 2021 kl. 10:28<br>Administrator | Status<br>Aktiv<br>Kontaktperson<br>Nej<br>Breve fra banken foretrækkes på |  |  |
| Skal en bruger ophæves, skal du klikke på <b>Slet bruger</b> .                                                                             | Ja                                                                                 | dansk                                                                      |  |  |
| Er personen <i>ikke længere ansat</i> i virksomheden, skal du også ophæve tilknytningen<br>ved at klikke på <b>Slet person</b> .           | Kontaktoplysninger                                                                 | D                                                                          |  |  |

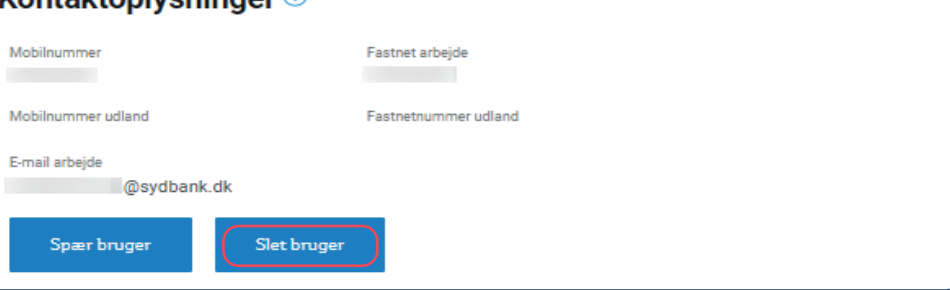

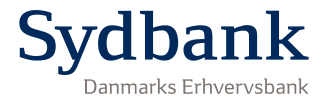